# ىلع ةقداصملا مادختساب FlexConnect نيوكت Catalyst 9800 WLC

## تايوتحملا

<u>قمدة مل ا</u> <u>قمدة مل المات المال المات مل المات مل المات مل المات مل المات مل المات مل المات مل المات مل المات مل المات مل المات مي المات مي مي م</u>

## ەمدقملا

نيوكت ةيفيك دنتسمانا اذه فصي FlexConnect ملاحتانا قدحو عالع قي العمان المالي المالي المالي المالي المالي المالي ميات (LAN) مي المال الما (LAN) مي المالي المالي المالي المالي المالي المالي المالي المالي المالي المالي المالي ف

### ةيساسألا تابلطتملا

### تابلطتملا

:ةيالتال عيضاومالاب ةفرعم لايدل نوكت نأب Cisco يصوت

- Catalyst Wireless 9800 نيوكت جذومن •
- FlexConnect ةينقت •
- 802,1x

ةمدختسملا تانوكملا

ةيلاتلا ةيداملا تانوكملاو جماربلا تارادصإ ىلإ دنتسملا اذه يف ةدراولا تامولعملا دنتست

• Cisco IOS-XE® 17.3.4 و

ةصاخ ةيلمعم ةئيب يف ةدوجوملا ةزهجألاا نم دنتسملا اذه يف ةدراولا تامولعملا ءاشنإ مت. تناك اذإ .(يضارتفا) حوسمم نيوكتب دنتسملا اذه يف ةمدختسُملا ةزهجألا عيمج تأدب رمأ يأل لمتحملا ريثأتلل كمهف نم دكأتف ،ليغشتلا ديق كتكبش.

# ةيساسأ تامولعم

يف (AP) لوصولاا طاقن نيوكتب كل حمسي وهو .ةديعباا بتاكملا رشنل يكلسال لح يه FlexConnect قينقت مكحت ةدحو رشن ىل قجاحلا نود (WAN) قاطنلاا ةعساو ةكبش طابترإ لالخ نم ةكرشلا بتكم نم قديعب عقاوم ققداصم ءارجإو ايلحم ليمعلا تانايب رورم ةكرح ليوجت FlexConnect لوصولاا طاقنل نكمي .عقوم لك يف FlexConnect APs لوصولاا طاقنل نكمي ،لصتملاا عضولاا يف .مكحتاا قدحوب لاصتالا دقف دنع ايلحم ليمعالا .

### نيوكتلا

### ةكبشلل يطيطختلا مسرلا

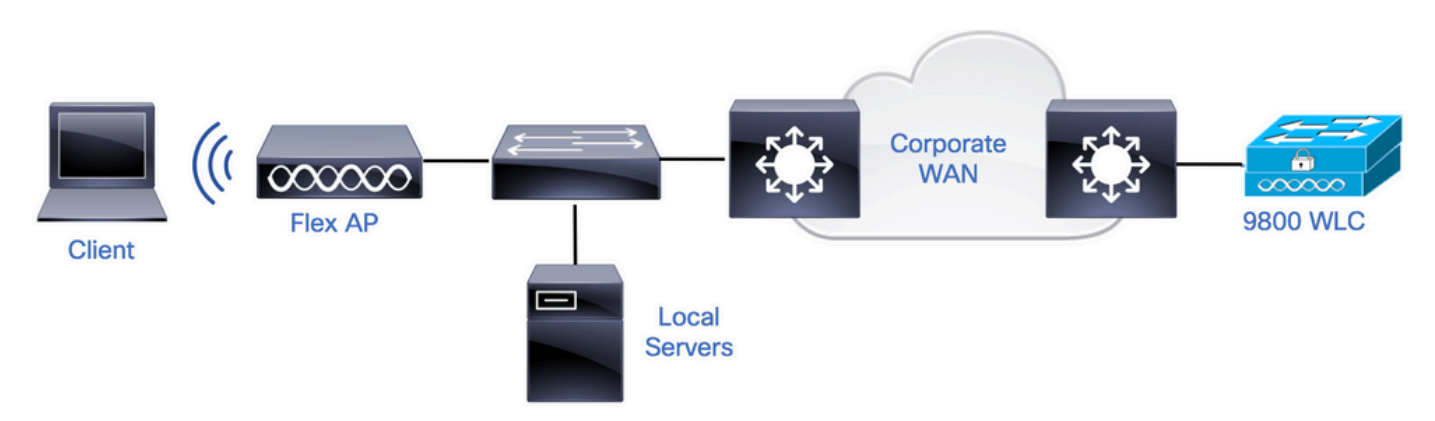

### تانيوكتلا

علي المعام الكوك AAA تي وكت AAA الم

داخ نالعإ .1 ةوطخلاا RADIUS. > د امألاا < ن يوكتابا ى ال القات التي التي موسرا مدختسما مداخ الم RADIUS. مداخ ال مداخ تامول عم الخدأو قفاضإ + < مداوخانا < RADIUS < تاعوم جمانا / مداوخانا

| Q  | Search Menu Items |   | Configuration • > Security • | > AAA                  |    |         |   |           |   |           |
|----|-------------------|---|------------------------------|------------------------|----|---------|---|-----------|---|-----------|
|    | Dashboard         |   | + AAA Wizard                 |                        |    |         |   |           |   |           |
|    |                   | 1 | Servers / Groups AAA Me      | thod List AAA Advanced |    |         |   |           |   |           |
| ٢  | Monitoring >      |   |                              |                        |    |         |   |           |   |           |
| R, |                   | L | + Add X Delete               |                        |    |         |   |           |   |           |
| තු | Administration    |   | RADIUS                       | Servers Server Groups  |    |         |   |           |   |           |
| C  | Licensing         |   | TACACS+                      | Name                   | ×. | Address | ~ | Auth Port | × | Acct Port |

لبقتسمها يف CoA بلطتي نامألاا نم عون يأ مادختسال ططخت تنك اذإ CoA معد نيكمت نم دكأت.

#### Edit AAA Radius Server

| Name*                    | AmmISE       |
|--------------------------|--------------|
| Server Address*          | 10.48.76.30  |
| PAC Key                  |              |
| Кеу Туре                 | Hidden •     |
| Key* (i)                 | •••••••••••  |
| Confirm Key*             | •••••••••••• |
| Auth Port                | 1812         |
| Acct Port                | 1813         |
| Server Timeout (seconds) | 5            |
| Retry Count              | 3            |
| Support for CoA          | ENABLED      |

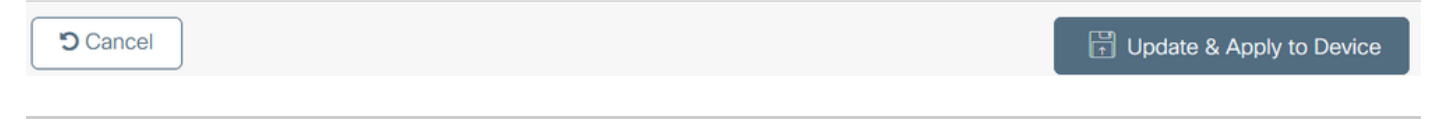

ح نېوكتلا ىكاإ لقتنا **:قېموسرلاا مدختسملاا قەچاو نم** .RADIUS قومجم ىلام RADIUS مداخ قفاضإ .2 قوطخلاا قفاضإ + < مداوخلا تاعومجم < RADIUS < تاعومجمرلا / مداوخلا < AAA < نامألاا.

| Q. Search Menu Items | Configuration • > Security | • > AAA                  |                              |          |          |
|----------------------|----------------------------|--------------------------|------------------------------|----------|----------|
| Dashboard            | + AAA Wizard               |                          |                              |          |          |
|                      | Servers / Groups AAA M     | Method List AAA Advanced |                              |          |          |
| Monitoring           | + Add × Delete             |                          |                              |          |          |
| Configuration        |                            |                          |                              |          |          |
| O Administration     | RADIUS                     | Servers Server Groups    | )                            |          |          |
| C Licensing          | TACACS+                    | Name                     | <ul> <li>Server 1</li> </ul> | Server 2 | Server 3 |

### Edit AAA Radius Server Group

| Name*                    | AmmISE           |                                                                                                    |
|--------------------------|------------------|----------------------------------------------------------------------------------------------------|
| Group Type               | RADIUS           |                                                                                                    |
| MAC-Delimiter            | none             |                                                                                                    |
| MAC-Filtering            | none             |                                                                                                    |
| Dead-Time (mins)         | 2                |                                                                                                    |
| Source Interface VLAN ID | 76 🔹             |                                                                                                    |
| Available Servers        | Assigned Servers |                                                                                                    |
| ^                        | AmmISE ^         | ~                                                                                                    |
|                          |                  | <u>^</u>                                                                                                    |
|                          | »<br>«           | <ul><li></li><li></li></ul> |

| Cancel | 🗗 Update & Apply to Device |
|--------|----------------------------|
|        |                            |

نامألاا < نيوكتلا علام لقتنا **:قيموسرلاا مدختسملاا ةمجاو نم** .ةقداصملا بيلاسأ ةمئاق ءاشنا .3 ةوطخلاا ةفاض| + < ققداصملا < AAA قرط ةمئاق < AAA <

| Q Search Menu Items | Configuration -> Security -> AAA              |
|---------------------|-----------------------------------------------|
| Dashboard           | + AAA Wizard                                  |
| Monitoring >        | Servers / Groups AAA Method List AAA Advanced |
| Configuration >     | Authentication + Add × Delete                 |
| Administration      | Authorization Name  V Type                    |

×

#### Quick Setup: AAA Authentication

| Method List Name*         | AmmISE |                        |                    |
|---------------------------|--------|------------------------|--------------------|
| Туре*                     | dot1x  | • (1)                  |                    |
| Group Type                | group  | • (1)                  |                    |
| Fallback to local         |        |                        |                    |
| Available Server Groups   |        | Assigned Server Groups |                    |
| radius<br>Idap<br>tacacs+ | <<br>< | AmmISE                 | <                  |
|                           | »<br>« |                        | <ul><li></li></ul> |

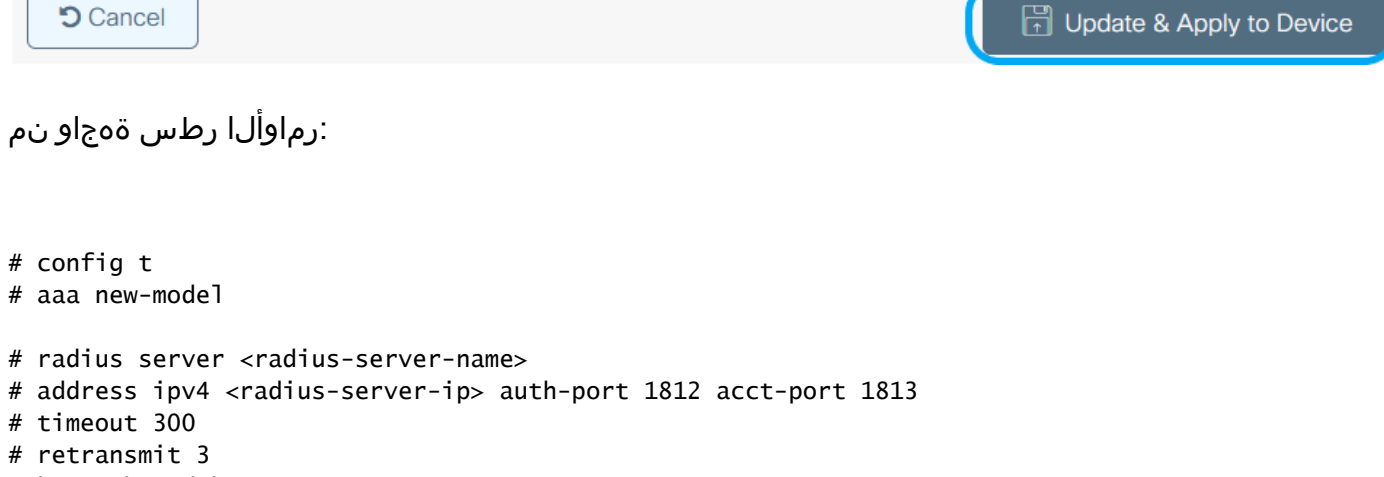

# retransmit 3
# key <shared-key>
# exit
# aaa group server radius <radius-grp-name>
# server name <radius-server-name>
# exit
# aaa server radius dynamic-author
# client <radius-server-ip> server-key <shared-key>

# aaa authentication dot1x <dot1x-list-name> group <radius-grp-name>

×

#### WLAN ةكبش نيوكت

رقناو WLAN تاكبش < يكلسال < نيوكتانا عام القتانا :ميموسرانا مدختسمانا قمجاو نم 1. ةوطخانا المواجه العام قيب الما قوف رقانا من WLAN قائب تامول عم الخداو ،قديدج WLAN قائب الشاب المالية.

| Q Search Menu Items | Configuration - > Tag   | Configuration > Tags & Profiles > WLANs |         |                 |  |  |
|---------------------|-------------------------|-----------------------------------------|---------|-----------------|--|--|
|                     | + Add × Dele            | te Enable WLAN Disable W                | /LAN    |                 |  |  |
|                     | Number of WLANs selecte | d : <b>O</b>                            |         |                 |  |  |
| Monitoring >        | Status - Name           | v.                                      | ID      | V. SSID         |  |  |
| Add WLAN            |                         |                                         |         | ×               |  |  |
| General Security    | Advanced                |                                         |         |                 |  |  |
| Profile Name*       | 802.1x-WLAN             | Radio Policy                            | All     |                 |  |  |
| SSID*               | 802.1x                  | Broadcast SSID                          | ENABLED |                 |  |  |
| WLAN ID*            | 1                       |                                         |         |                 |  |  |
| Status              | ENABLED                 |                                         |         |                 |  |  |
|                     |                         |                                         |         |                 |  |  |
|                     |                         |                                         |         |                 |  |  |
|                     |                         |                                         |         |                 |  |  |
|                     |                         |                                         |         |                 |  |  |
|                     |                         |                                         |         |                 |  |  |
| Cancel              |                         |                                         |         | Apply to Device |  |  |

ةقبطلاا نامأ عضو نيوكتل نامألا بيوبتلا ةمالع علم لقتنا **:قيموسرلاا مدختسملا قمجاو نم** .2 ةوطخلاا ثيدجت قوف رقنا مث .802.1x مادختسإ ةلاح يف ةقداصملا ةمئاقو ريفشتلا بولسأ ناك املاط 3 ةقبطلا/2 ا.هقيبطتو زاهجلا

#### Edit WLAN

| A Changing WLAN parameters while it is enabled will result in loss of connectivity for clients connected to it. |                    |          |                                                  |                       |                         |      |
|----------------------------------------------------------------------------------------------------|--------------------|----------|--------------------------------------------------|-----------------------|-------------------------|------|
| General                                                                                                    | Security<br>Layer3 | Advanced | Add To Policy Tags                               |                       |                         |      |
| Layer 2 Sec<br>MAC Filterir                                                                                     | curity Mode        |          | WPA + WPA2                                       | Lobby Admin Access    | Adaptive Enab 🔻         |      |
| Protected                                                                                                    | Managemer          | nt Frame |                                                  | Over the DS           |                         |      |
|                                                                                                    |                    |          |                                                  | Reassociation Timeout | 20                      |      |
| PMF                                                                                                    |                    |          | Disabled 🔻                                       | MPSK Configuration    |                         |      |
| WPA Para                                                                                                    | meters             |          |                                                  | MPSK                  |                         |      |
| WPA Policy                                                                                                    |                    |          |                                                  |                       |                         |      |
| WPA2 Polic                                                                                                    | ÿ                  |          |                                                  |                       |                         |      |
| GTK Rando                                                                                                    | mize               |          |                                                  |                       |                         |      |
| OSEN Polic                                                                                                    | У                  |          |                                                  |                       |                         |      |
| WPA2 Encr                                                                                                    | yption             |          | AES(CCMP128)     CCMP256     GCMP128     GCMP256 |                       |                         |      |
| Auth Key M                                                                                                    | gmt                |          | <ul> <li>✓ 802.1x</li> <li>PSK</li> </ul>        |                       |                         |      |
|                                                                                                    |                    |          | CCKM<br>FT + 802.1x<br>FT + PSK                  |                       |                         | *    |
| Cancel                                                                                                    | ]                  |          |                                                  | ĺ                     | 뫼 Update & Apply to De∖ | vice |

ةسايسلا فيرعت فلم نيوكت

< فيرعتادا تافالمو زييمتادا تامالع < نيوكتادا عال لقتانا **:ةيموسرادا مدختسمادا قمجاو نام** .1 قوطخادا قسايس فيرعت فالم ءاشنإل قفاضإ+ رقانو قسايساد

×

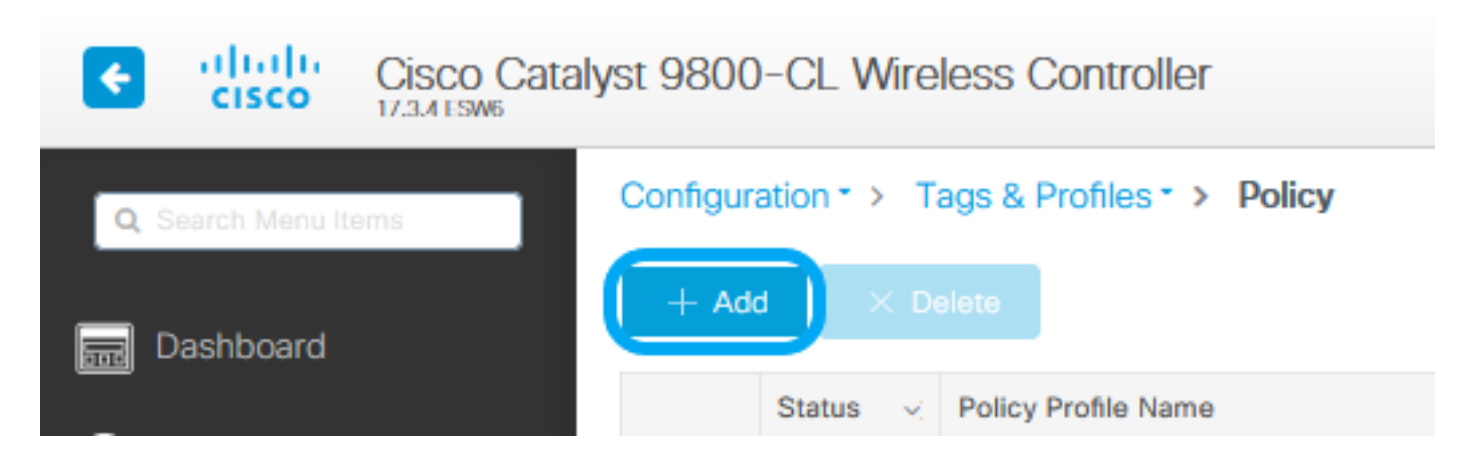

مكحتاا ةدجو لماعتت ،دادعإلاا اذه لاللخ نمو .يزكرمانا لـيوجتانا عبرم ديدجت ءاغاباو مساليا ةفاضإب مق .2 ةوطخانا لوصوليا ةطقن تالوجمل ليمعانا تانايب مزجو ليمعانا قداصم عم IfexConnect ليمعان

| Edi | Policy Profil   | e             |                           |                   |                                 |                           | × |
|-----|-----------------|---------------|---------------------------|-------------------|---------------------------------|---------------------------|---|
|     |                 | A Configur    | ing in enabled state will | result in loss of | f connectivity for clients asso | ciated with this profile. |   |
| Ge  | neral Acce      | ass Policies  | OOS and AVC               | Mobility          | Advanced                        |                           |   |
| -   |                 |               | Q00 BIG ATO               | Without the       | Paranova                        |                           |   |
|     | Name*           |               | VLANX                     |                   | WLAN Switching F                | Policy                    |   |
|     | Description     |               | Enter Description         |                   | Central Switching               | DISABLED                  |   |
|     | Status          |               |                           |                   | Central Authentication          |                           |   |
|     | Passive Client  |               | DISABLED                  |                   | Central DHCP                    |                           |   |
|     | Encrypted Traff | fic Analytics | DISABLED                  |                   | Central Association             | DISABLED                  |   |
|     | CTS Policy      |               |                           |                   | Flex NAT/PAT                    | DISABLED                  |   |
|     | Inline Tagging  |               |                           |                   |                                 |                           |   |
|     | SGACL Enforce   | ement         |                           |                   |                                 |                           |   |
|     | Default SGT     |               | 2-65519                   |                   |                                 |                           |   |
|     |                 |               |                           |                   |                                 |                           |   |
|     |                 |               |                           |                   |                                 |                           |   |
|     |                 |               |                           |                   |                                 |                           |   |
|     |                 |               |                           |                   |                                 |                           |   |
|     |                 |               |                           |                   |                                 |                           |   |
|     |                 |               |                           |                   |                                 |                           |   |
|     |                 |               |                           |                   |                                 |                           |   |
|     |                 |               |                           |                   |                                 |                           |   |
|     |                 |               |                           |                   |                                 |                           |   |
|     |                 |               |                           |                   |                                 |                           |   |
|     |                 |               |                           |                   |                                 |                           |   |
| :   | Cancel          |               |                           |                   |                                 | Update & Apply to Device  |   |

الي يزكرملال ليوحتلا ناك اذإ ،امئاد نينمازتم ليوحتلاو نارتقالا نوكي نأ بجي :ةظحالم مادختسإ دنع جەنلا فيرعت تافلم ةفاك اضيأ يزكرملا نارتقالا لطعي نأ بجيف الطعم لوصولا طاقن

صيصختك لوصولاا تاسايس بيوبتلا ةمالع علاٍ لقتنا **:قيموسرلا مدختسملا ةمجاو نم** .3 ةوطخلا لكشب هذه WLAN قكبشب مهلاصتإ دنع اهل نييكلساللاا ءالمعلا نييعت نكمي يتلا VLAN قكبش يضارتفا. لا المالا لا المالا المال المال المالي المالي المالي المالي المالي المالي المالي المالي المالي المالي المالي ا المالي المالي المالي المالي المالي المالي المالي المالي المالي المالي المالي المالي المالي المالي المالي المالي المالي المالي المالي المالي المالي المالي المالي المالي المالي المالي المالي المالي المالي المالي المالي المالي

| Edit Policy Profile                      |                                             |                             | ×                            |
|------------------------------------------|---------------------------------------------|-----------------------------|------------------------------|
| A Configur                               | ing in enabled state will result in loss of | connectivity for clients as | esociated with this profile. |
| General Access Policies                  | QOS and AVC Mobility                        | Advanced                    |                              |
| RADIUS Profiling                         |                                             | WLA                         | N ACL                        |
| HTTP TLV Caching                         |                                             | IPv4 /                      | ACL Search or Select         |
| DHCP TLV Caching                         |                                             | IPv6 /                      | ACL Search or Select         |
| WLAN Local Profiling                     |                                             | URL                         | Filters                      |
| Global State of Device<br>Classification | Disabled (i)                                | Pre A                       | uth Search or Select 👻       |
| Local Subscriber Policy Name             | Search or Select                            | Post /                      | Auth Search or Select 👻      |
| VLAN                                     |                                             |                             |                              |
| VLAN/VLAN Group                          | 76 💌                                        |                             |                              |
| Multicast VLAN                           | Enter Multicast VLAN                        |                             |                              |
|                                          |                                             |                             |                              |
|                                          |                                             |                             |                              |
|                                          |                                             |                             |                              |
|                                          |                                             |                             |                              |
|                                          |                                             |                             |                              |
|                                          |                                             |                             |                              |
|                                          |                                             |                             |                              |
|                                          |                                             |                             |                              |
|                                          |                                             |                             |                              |
| Cancel                                   |                                             |                             | Update & Apply to Device     |

تال اح نايوكتال قمدقتم تارايخ بايوبتالا قمال عال لقتنا **:قيموسرلا مدختسماا قمجاو نام** .4 قوطخالا قارح يف AAA و WLAN Flex Policy و DHCP و (WLAN) قيكلسالالا قيادمرلا قكبشال قينمزلاا قادمرلا ءاهتنا مقايوط و زامجال شيدجت قوف رقانا مث .اهمادختسا

| Edit Policy Profile       |                              |                     |                               |                        | ×      |
|---------------------------|------------------------------|---------------------|-------------------------------|------------------------|--------|
| A Configurir              | ng in enabled state will res | ult in loss of conr | nectivity for clients associa | ted with this profile. | ^      |
|                           |                              |                     |                               |                        |        |
| General Access Policies   | QOS and AVC                  | Mobility            | Advanced                      |                        |        |
| WLAN Timeout              |                              |                     | Fabric Profile                | Search or Select       |        |
| Session Timeout (sec)     | 1800                         |                     | mDNS Service<br>Policy        | default-mdns-servic    |        |
| Idle Timeout (sec)        | 300                          |                     | Hotspot Server                | Search or Select       |        |
| Idle Threshold (bytes)    | 0                            |                     | User Defined (Privat          | e) Network             |        |
| Guest LAN Session Timeout | 60                           |                     | Status                        |                        |        |
| DHCP                      |                              |                     | Drop Unicast                  |                        |        |
| ID:4 DUOD Dequired        |                              |                     | Umbrella                      |                        |        |
| DHCP Server IP Address    |                              |                     | Umbrella<br>Parameter Map     | Not Configured         |        |
| Show more >>>             |                              |                     | Flex DHCP Option<br>for DNS   |                        |        |
| AAA Policy                |                              |                     | DNS Traffic<br>Redirect       | IGNORE                 |        |
| Allow AAA Override        |                              |                     | WLAN Flex Policy              |                        |        |
| NAC State                 |                              | _                   | VLAN Central Switchin         | ng 🗌                   |        |
| Policy Name               | default-aaa-policy 🗙         | •                   | Split MAC ACL                 | Search or Select       |        |
| Accounting List           | Search or Select 🔻           | (1)                 | Air Time Fairness Po          | licies                 |        |
|                           |                              |                     | 2.4 GHz Policy                | Search or Select       |        |
|                           |                              |                     | 5 GHz Policy                  | Search or Select 🔻     |        |
|                           |                              |                     | EoGRE Tunnel Profile          | 25                     | ~      |
| Cancel                    |                              |                     |                               | Update & Apply to      | Device |

#### ةسايسلا ةمالع نيوكت

< فيرعتادا تافالمو زييمتادا تامالع < نيوكتادا عال لقتادا **:قيموسرادا مدختسمادا قەچاو نام .**1 قوطخادا قاضاب < قسايسادا < زييمتادا تامالع.

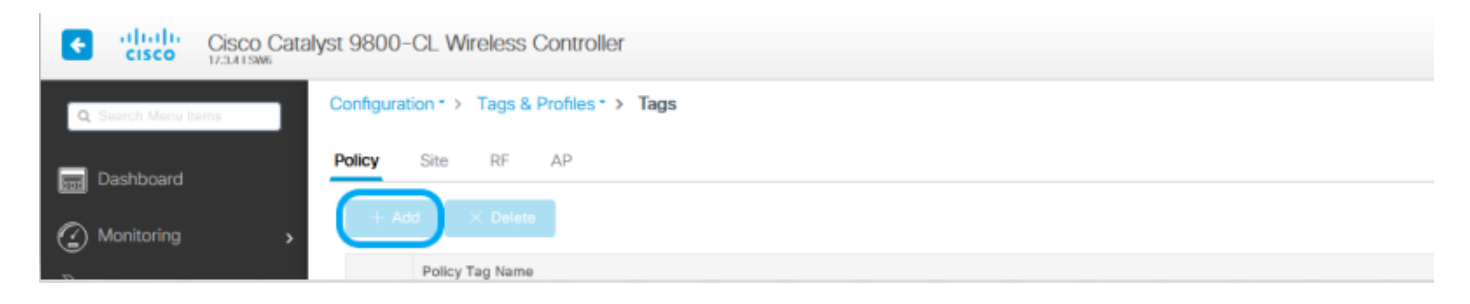

لبق هؤاشناٍ مرت يذلاا WLAN فيرعت فالمو ةسايسلاا فيرعت فالم نييعتب مقو ،مسا نييعتب مق .2 ةوطخلاا كلذ

| Edit Policy Tag                                      | ×                                                           |
|------------------------------------------------------|-------------------------------------------------------------|
| A Changes may result in loss of connectivity for som | me clients that are associated to APs with this Policy Tag. |
| Name*PolicyDescriptionEnter Description              |                                                             |
| VILAN-POLICY Maps: 1                                 |                                                             |
| + Add X Delete                                       |                                                             |
| WLAN Profile                                         | V Policy Profile                                            |
| 802.1x-WLAN                                          | VLANX                                                       |
| I≪ < 1 ► ►I 10 ¥ items per page                      | 1 - 1 of 1 items                                            |
| Map WLAN and Policy                                  |                                                             |
| WLAN Profile* 802.1x-WLAN V                          | Policy Profile* VLANX                                       |
| ×                                                    |                                                             |
| RLAN-POLICY Maps: 0                                  |                                                             |
|                                                      |                                                             |
|                                                      |                                                             |
|                                                      |                                                             |
|                                                      |                                                             |
|                                                      |                                                             |
|                                                      |                                                             |
|                                                      |                                                             |
|                                                      |                                                             |
|                                                      |                                                             |
| Cancel                                               | Update & Apply to Device                                    |

نرملا فيرعتلا فلم نيوكت

ا في عنها تافلمو زييمتانا تامالع < نيوكتانا عام لقتانا **:ةيموسرلا مدختسمانا قمجاو نم** 1. قوطخانا جات Flex ديدج دجاو ءاشنإل قفاضإ+ رقناو.

| Q Search Menu Item           | Configur              | ation - > Tags & P      | Profiles > Flex          |
|------------------------------|-----------------------|-------------------------|--------------------------|
| 扇 Dashboard                  | + Ad                  | d X Delete              |                          |
| ~                            |                       | Flex Profile Name       |                          |
| (2) Monitoring               | <b>`</b>              | Sal_Flex                |                          |
|                              |                       |                         |                          |
| Edit Flex Profile            |                       |                         | ×                        |
| General Local Authentication | on Policy ACL VLAN Un | nbrella                 |                          |
| Name*                        | Flex-Pro              | Fallback Radio Shut     |                          |
| Description                  | Enter Description     | Flex Resilient          |                          |
| Native VLAN ID               | 71                    | ARP Caching             |                          |
| HTTP Proxy Port              | 0                     | Efficient Image Upgrade |                          |
| HTTP-Proxy IP Address        | 0.0.0.0               | OfficeExtend AP         |                          |
| CTS Policy                   |                       | Join Minimum Latency    |                          |
| Inline Tagging               |                       | IP Overlap              |                          |
| SGACL Enforcement            |                       | mDNS Flex Profile       | Search or Select         |
| CTS Profile Name             | default-sxp-profile x |                         |                          |
|                              |                       |                         |                          |
|                              |                       |                         |                          |
|                              |                       |                         |                          |
|                              |                       |                         |                          |
|                              |                       |                         |                          |
|                              |                       |                         |                          |
|                              |                       |                         |                          |
|                              |                       |                         |                          |
|                              |                       |                         |                          |
|                              |                       |                         |                          |
|                              |                       |                         |                          |
|                              |                       |                         |                          |
| Cancel                       |                       |                         | Update & Apply to Device |
|                              |                       |                         |                          |

طاقن اهمدختست يتلا VLAN ةكبش ىلا ةيلصألا VLAN ةكبش فرعم ريشي :ةظحالم 🏼 فرعم نوكي نأ بجيو ،اذه نرملا فيرعتلا فلم نييعت اهنكمي يتلا (APs) لوصول

### 💊 متي ثيح لوحملا ذفنم ىلع يلصأ فرعمك ەنيوكت مت يذلا ەسفن VLAN ةكبش لوصولا طاقن ليصوت.

ىكاإ يضارتفا لكشب ةنيعملاا كلت وأ ،ةبولطملاا VLAN تاكبش فضأ ،VLAN بيوبتلا ةمالع تحت .2 قوطخلاا قوف رقنا مث .RADIUS مداخ ةطساوب اهعفد مت يتلا تاكبشلا وأ ،ةسايس فيرعت فلم لالخ نم WLAN قكبش .هقيبطتو زاهجلا ثيدحت

| Edit Flex Profile                              |                                | ж                          |
|------------------------------------------------|--------------------------------|----------------------------|
| General Local Authentication Policy ACL VLAN U | Imbrella                       |                            |
| + Add × Delete                                 |                                |                            |
| VLAN Name VID V ACL Name VI                    |                                |                            |
| I                                              | VLAN Name*                     | VLANØ6                     |
| No items to display                            | VLAN Id*                       | 76                         |
|                                                | ACL Name                       | Select ACL                 |
|                                                | ✓ Save                         | Cancel                     |
| No items to display                            | VLAN Id*<br>ACL Name<br>✔ Save | 76<br>Select ACL<br>Cancel |

Cancel

🗄 Update & Apply to Device

ا قانيعملاا قيضارتفالاا VLAN قكبش ديدحت دنع ،جەنلا فيصوتل قبسنلاب :قظحالم مادختسإ نم دكأتف ،قوطخلا كلت ىلع VLAN قكبش مسا مدختست تنك اذإ .SSID ىلإ نم ءالمعلا نكمتي نلف ،الإو ،Flex فيرعت فلم نيوكت ىلع ەسفن VLAN قكبش مسا لامتالا عقوملا ةمالع نيوكت

تامرالع < فېرعت تافلىمو زېېمت تامرالىع < نېوكتلا كلإ لقتنا **:ةېموسرلا مدختسملا قەچاو نم** .1 قوطخلاا يلىحمرلا عقومرلا نېكمت عبرمرلا دېدجت ءاغلېب مق .قدېدج عقوم قمرالىع ءاشنال قفاضإ+ رقناو عقوم < زېېمت مۇاشنا مت يىذلا Flex فېرعت فلىم قفاضإو ،ايلىحم لېمعلا تانايب رورم قكرح لېوحتب لوصولا طاقنل حامسلىل .اقبسم

| Q. Search Menu Items | Configuration * > Tags & Profiles * > Tags |
|----------------------|--------------------------------------------|
| Dashboard            | Policy Site RF AP                          |
|                      | + Add × Delete                             |
| (i) Monitoring       | Alter Marchiner                            |

#### Edit Site Tag

|   | Name*                                     | Flex_Site          |   |   |
|---|-------------------------------------------|--------------------|---|---|
|   | Description                               | Flex_Site          |   |   |
|   | AP Join Profile                           | default-ap-profile | • |   |
| 1 |                                           | ()                 | _ |   |
| l | Flex Profile                              | Flex-Pro           | ٠ | J |
| l | Flex Profile<br>Fabric Control Plane Name | Flex-Pro           | • | J |

Cancel

Update & Apply to Device

📎 يتالا (APs) لوصولا طاقان نيوكات ناكمي ،لطعم "يالحمالا عقاومالا نيكمت" نأ امب :ةظحالم FlexConnect. عضوك هذه ةصصخمالا عقاومالا قمالع يالع الصرحت

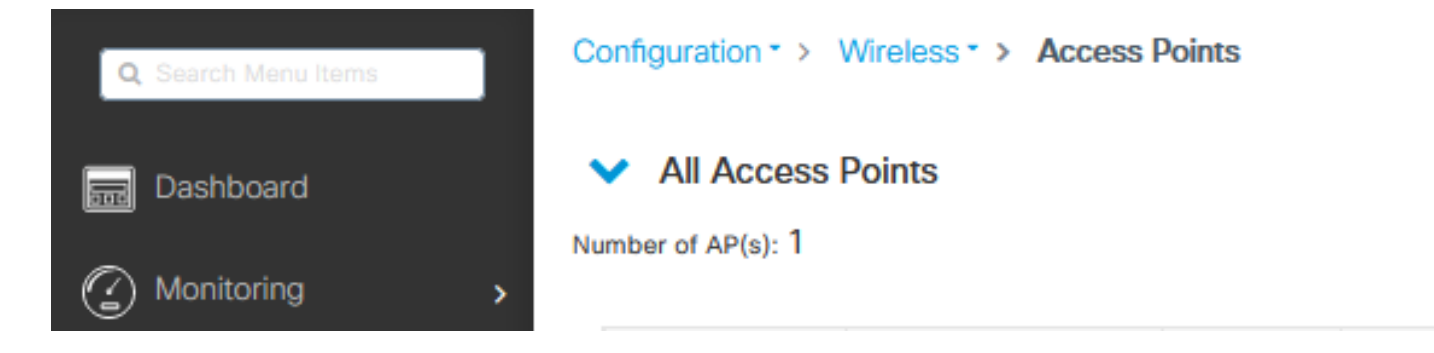

#### Edit AP

| General                | Interfaces                                                         | High Availability                                                        | Inventory | ICap             | Advanced         | Suppor     | t Bundle                       |          |
|------------------------|--------------------------------------------------------------------|--------------------------------------------------------------------------|-----------|------------------|------------------|------------|--------------------------------|----------|
| General                |                                                                    |                                                                          |           | Version          |                  |            |                                |          |
| AP Name*               |                                                                    | talomari 1                                                               |           | Primary Softwa   | are Version      | 17.3       | .4.154                         |          |
| Location*              |                                                                    | default location                                                         |           | Predownloade     | d Status         | N/A        |                                |          |
| Base Radi              | o MAC                                                              | b4de.31d7.b920                                                           |           | Predownloade     | d Version        | N/A        |                                |          |
| Ethernet N             | MAC                                                                | 005d.7319.bb2a                                                           |           | Next Retry Tim   | 10               | N/A        |                                |          |
| Admin Sta              | tus                                                                |                                                                          |           | Boot Version     |                  | 1.1.3      | 2.4                            |          |
| AP Mode                |                                                                    | Local                                                                    | •         | IOS Version      |                  | 17.3       | .4.154                         |          |
| Operation              | Status                                                             | Registered                                                               |           | Mini IOS Versio  | on               | 0.0.0      | 0.0                            |          |
| Fabric Sta             | tus                                                                | Disabled                                                                 |           | IP Config        |                  |            |                                |          |
| LED State              |                                                                    | ENABLED                                                                  |           | CAPWAP Prefe     | erred Mode       | IPv4       |                                |          |
| LED Bright<br>Level    | tness                                                              | 8                                                                        | •         | DHCP IPv4 Ad     | dress            | 10.48.70.7 | 77                             |          |
| Tags                   |                                                                    |                                                                          |           | Static IP (IPv4/ | /IPv6)           | )          |                                |          |
|                        |                                                                    |                                                                          |           | Time Statistic   | CS .             |            |                                |          |
| A Changi<br>associatio | ng Tags will cause<br>n with the Controlle<br>is not allowed while | the AP to momentarily lo<br>r. Writing Tag Config to<br>a changing Tags. | ase<br>AP | Up Time          |                  |            | 0 days 0 hrs 3<br>mins 28 secs |          |
| Policy                 |                                                                    | Policy                                                                   | •         | Controller Ass   | ociation Latency | Ŷ          | 2 mins 40 secs                 |          |
| Site                   | (                                                                  | Flex_Site]                                                               | •         |                  |                  |            |                                |          |
| RF                     |                                                                    | default-rf-tag                                                           | •         |                  |                  |            |                                |          |
| Write Tag              | Config to AP                                                       |                                                                          |           |                  |                  |            |                                |          |
|                        |                                                                    |                                                                          |           |                  |                  |            |                                |          |
|                        |                                                                    |                                                                          |           |                  |                  |            |                                |          |
| Cancel                 |                                                                    |                                                                          |           |                  |                  | E          | Update & Apply to              | o Device |

×

.بولسأ FlexConnect يف نآلاا ap لا نأ ظحال ،فلخلا ىلا ap لا طبري نإ ام

| Co  | figuratio  | n" >  | Wireless * > Access | s Points |   |              |        |           |                |   |         |   |                  |   |                 |            |   |           |   |                |    |              |     |                  |      |          |            |
|-----|------------|-------|---------------------|----------|---|--------------|--------|-----------|----------------|---|---------|---|------------------|---|-----------------|------------|---|-----------|---|----------------|----|--------------|-----|------------------|------|----------|------------|
| ~   | All Ac     | cess  | Points              |          |   |              |        |           |                |   |         |   |                  |   |                 |            |   |           |   |                |    |              |     |                  |      |          |            |
| Num | ber of AP( | s): 1 |                     |          |   |              |        |           |                |   |         |   |                  |   |                 |            |   |           |   |                |    |              |     |                  |      |          | <b>°</b> ° |
|     |            |       |                     |          |   |              |        |           |                |   |         |   |                  |   | Configuration ~ |            |   |           |   |                |    |              |     |                  |      |          |            |
|     | AP Name    |       | AP Model            | < Slots  | ~ | Admin Status | < IP A | Address ~ | Base Radio MAC | × | AP Mode | × | Operation Status | × | Status          | Policy Tag | × | Site Tag  | × | RF Tag ~       | 01 | Fag Source ~ | < 1 | Location         | ~ C  | Country  | w,         |
|     | alomari1   | 4     | AIR-AP28021-E-K9    | 2        |   | 0            | 10.4   | 48.70.77  | b4de.31d7.b920 | 1 | Flex    |   | Registered       |   | Healthy         | Policy     | 1 | Flex_Site |   | default-rf-tag | 5  | itatic       | 4   | default location | 8    | £        |            |
|     | 14 4       | 1     | 10 🔻 items per      | page     |   |              |        |           |                |   | _       |   |                  |   |                 |            | _ | _         |   |                |    |              |     | 1 - 1 of 1 ac    | cess | points 4 | 5          |

### يجراخلا RADIUS مداخ عم ةيلحملا ةقداصملا

مادختسا ةكبش زامجك لوصولاً قطقن قفاضاً .1 قوطخلاً م<u>ادختسا قيفي ك</u>ل عجراً ،لاأشرلاً ليبس عالم RADIUS. م<u>داخك (ISE) مداخك (RADIUS مداخك (RADIUS</u>

WLAN. ةكبش ءاشنإ .2 ٍ ةوطخلا

اقبسم ەنىيوكت مرت يەذلا ەسەن وە نىيوكتالا نوكي نا ناكمي.

| Add WLAN         |            |                |     | ×               |
|------------------|------------|----------------|-----|-----------------|
| General Security | Advanced   |                |     |                 |
| Profile Name*    | Local auth | Radio Policy   | All |                 |
| SSID*            | Local auth | Broadcast SSID |     |                 |
| WLAN ID*         | 9          |                |     |                 |
| Status           |            |                |     |                 |
|                  |            |                |     |                 |
|                  |            |                |     |                 |
|                  |            |                |     |                 |
|                  |            |                |     |                 |
|                  |            |                |     |                 |
| Cancel           |            |                | E   | Apply to Device |

.ةسايسالا فيدعت فالم نيوكت .3 ةوطخايا

نيكمت تاعبرم ديدجت ءاغلإب مق ،ةرملاا هذه .اقبسم ەنيوكت مت ام مادختسإ وأ ديدج دحاو ءاشنإ امإ كنكمي و ةيزكرملاا قدامملاو يزكرملا ليوجتلا

| Add Policy Profile          |                             |                      |                                      | *               |
|-----------------------------|-----------------------------|----------------------|--------------------------------------|-----------------|
| A Configurin                | ig in enabled state will re | sult in loss of conr | nectivity for clients associated wit | h this profile. |
| General Access Policies     | QOS and AVC                 | Mobility A           | dvanced                              |                 |
| Name*                       | Local                       |                      | WLAN Switching Policy                |                 |
| Description                 | Enter Description           |                      | Central Switching                    | DISABLED        |
| Status                      | ENABLED                     | )                    | Central Authentication               | DISABLED        |
| Passive Client              | DISABLED                    |                      | Central DHCP                         | DISABLED        |
| Encrypted Traffic Analytics | DISABLED                    |                      | Central Association                  | DISABLED        |
| CTS Policy                  |                             |                      | Flex NAT/PAT                         | DISABLED        |
| Inline Tagging              |                             |                      |                                      |                 |
| SGACL Enforcement           |                             |                      |                                      |                 |
| Default SGT                 | 2-65519                     |                      |                                      |                 |
|                             |                             |                      |                                      |                 |
| Cancel                      |                             |                      |                                      | Apply to Device |

ةسايساا ةمالع نيوكت .4 ةوطخاا.

.هؤاشنإ مت عذلاا ةساعسانا فعرعت فالمو اهنعوكت منّ عتاباً WLAN قكبش طبراً

.نرمراا فيرعتاا فالم نيوكت .5 ةوطخاا

مداوخ ةعومجم نيوكتب مرقو ،ةيلحمالا ةقداصمالا بيوبتالا ةمالع عالم لقُتُنا ،نرَمُ صيصختُ فالَّم ءاشنابً مق RADIUS عبرم ددجو RADIUS.

| Edit Flex Profile                                                                                                    |               |                                    | × |
|----------------------------------------------------------------------------------------------------|---------------|------------------------------------|---|
| General Local Authentication Policy ACL V                                                                                                    | /LAN Umbrella |                                    |   |
| Radius Server Group AmmISE                                                                                                    | LEAP          |                                    |   |
| Local Accounting Radius Server Select Accounting Select Accounting | PEAP          |                                    |   |
| Local Client Roaming                                                                                                    | TLS           |                                    |   |
| EAP Fast Profile                                                                                                    | RADIUS        |                                    |   |
| Users                                                                                                    |               |                                    |   |
| + Add × Delete                                                                                                    | Select CSV    | ect File ③ L Upload File<br>V File |   |
| Username                                                                                                    | v.            |                                    |   |
| I« ⊲ 0 > >I 10 y items per page                                                                                                    |               |                                    |   |
| No items to                                                                                                    | display       |                                    |   |

Cancel

🗄 Update & Apply to Device

عقوملا ةمالع نيوكت .6 ةوطخلاا. عقوملاا نيكمت عبرم ديدحت ءاغلاب مقو ،5 ةوطخلا يف ەنيوكت مت يذلا Flex فيرعت فلم نيوكتب مق يلحملاا.

| Add Site Tag              |                      | ×               |
|---------------------------|----------------------|-----------------|
| Name*                     | Local Auth           |                 |
| Description               | Enter Description    |                 |
| AP Join Profile           | default-ap-profile 🔻 |                 |
| Flex Profile              | Local                |                 |
| Fabric Control Plane Name | •                    |                 |
| Enable Local Site         |                      |                 |
| Cancel                    |                      | Apply to Device |

## ةحصلا نم ققحتلا

ريدم ةلاح نم دكأتو ءالمعلا < يكلسال<ةبقارملا ىلإ لقتنا :ةيموسرلا مدختسملا ةهجاو نم تاملعملاو ةسايسلا

:ةيزكرملا ةقداصملا

| Xient         |                       |                   |                   |                   |                |
|---------------|-----------------------|-------------------|-------------------|-------------------|----------------|
| General       | QOS Statistics        | ATF Statistics    | Mobility Histor   | y Call Statistics | 1              |
| Client Prop   | perties AP Pro        | operties Security | Information       | Client Statistics | QOS Properties |
| MAC Addre     | 55                    | 484               | aa52.5937         |                   |                |
| IPV4 Addre    | 55                    | 172.              | 16.76.41          |                   |                |
| User Name     |                       | andr              | essi              |                   |                |
| Policy Profil |                       | VLA               | N2669             |                   |                |
| Flex Profile  |                       | Rem               | oteSite1          |                   |                |
| Wireless LA   | NId                   | 1                 |                   |                   |                |
| Wireless LA   | N Name                | eWL               | C_do1x            |                   |                |
| BSSID         |                       | 38ec              | 5.1866.932f       |                   |                |
| Uptime(sec    | )                     | 9 se              | conds             |                   |                |
| CCX version   | n                     | No C              | CX support        |                   |                |
| Power Save    | e mode                | OFF               |                   |                   |                |
| Supported     | Rates                 | 9.0,1             | 18.0,36.0,48.0,54 | 0                 |                |
| Policy Mana   | iger State            | Run               |                   |                   |                |
| Last Policy   | Manager State         | IP Le             | sam Complete      |                   |                |
| Encrypted 1   | raffic Analytics      | No                |                   |                   |                |
| Multicast VI  | AN                    | 0                 |                   |                   |                |
| Access VU/    | N.                    | 2661              | 9                 |                   |                |
| Anchor VLA    | N                     | 0                 |                   |                   |                |
| Server IP     |                       | 10.8              | 8.173.94          |                   |                |
| DNS Snoop     | ed IPv4 Addresses     | None              | 0                 |                   |                |
| DNS Snoop     | ed IPv6 Addresses     | None              | 0                 |                   |                |
| 11v DMS C     | apable                | No                |                   |                   |                |
| FlexConnec    | t Data Switching      | Loca              | 4                 |                   |                |
| FlexConnec    | t DHCP Status         | Loca              | 4                 |                   |                |
| FlexConnec    | t Authentication      | Cent              | mai               |                   |                |
| FlexConnec    | t Central Association | Yes               |                   |                   |                |

:ةيلحملا ةقداصملا

|  | A second |
|--|----------|
|  |          |
|  |          |
|  |          |

| General QOS St           | itistics ATF S       | itatistics M             | itics Mobility History |                 | Call Statistics  |   |  |
|--------------------------|----------------------|--------------------------|------------------------|-----------------|------------------|---|--|
| Client Properties        | AP Properties        | Security Infe            | ormation               | Client Statisti | cs QOS Propertie | 5 |  |
| MAC Address              |                      | 484b.aa                  | 52.5937                |                 |                  |   |  |
| IPV4 Address             | IPV4 Address 172.16. |                          |                        |                 |                  |   |  |
| IPV6 Address             |                      | fe80::80b:e782:7c78:68f9 |                        |                 |                  |   |  |
| User Name                |                      | andressi                 |                        |                 |                  |   |  |
| Policy Profile           |                      | VLAN2669                 |                        |                 |                  |   |  |
| Flex Profile             |                      | RemoteSite1              |                        |                 |                  |   |  |
| Wireless LAN Id          |                      | 1                        |                        |                 |                  |   |  |
| Wireless LAN Name        |                      | eWLC_do1x                |                        |                 |                  |   |  |
| BSSID                    |                      | 38ed.18c6.932f           |                        |                 |                  |   |  |
| Uptime(sec)              |                      | 11 seconds               |                        |                 |                  |   |  |
| CCX version              |                      | No CCX support           |                        |                 |                  |   |  |
| Power Save mode          |                      | OFF                      | _                      |                 |                  |   |  |
| Policy Manager State     |                      | Run                      |                        |                 |                  |   |  |
| Last Policy Manager St.  | ite                  | IP Learn                 | Complete               |                 |                  |   |  |
| Encrypted Traffic Analyt | tics                 | No                       |                        |                 |                  |   |  |
| Multicast VLAN           |                      | 0                        |                        |                 |                  |   |  |
| Access VLAN              |                      | 2669                     |                        |                 |                  |   |  |
| Anchor VLAN              |                      | 0                        |                        |                 |                  |   |  |
| DNS Snooped IPv4 Add     | iresses              | None                     |                        |                 |                  |   |  |
| DNS Snooped IPv6 Add     | iresses              | None                     |                        |                 |                  |   |  |
| 11v DMS Capable          |                      | No                       |                        |                 |                  |   |  |
| FlexConnect Data Switz   | shing                | Local                    |                        |                 |                  |   |  |
| FlexConnect DHCP Stat    | tus                  | Local                    |                        |                 |                  |   |  |
| FlexConnect Authentics   | tion                 | Local                    |                        |                 |                  |   |  |
| FlexConnect Central As   | sociation            | No                       |                        |                 |                  |   |  |

#### يلاحلا نيوكتلا نم ققحتلل رماوألا هذه مادختسا كنكمي:

:رماوألا رطس ةەجاو نم

```
# show wlan { summary | id | name | all }
# show run wlan
# show run aaa
# show aaa servers
# show ap config general
# show ap name <ap-name> config general
# show ap tag summary
# show ap name <AP-name> tag detail
# show wlan { summary | id | name | all }
# show wireless tag policy detailed <policy-tag-name>
# show wireless profile policy detailed <policy-profile-name>
```

ж

### اهحالصإو ءاطخألا فاشكتسا

ةقلعتملا ءاطخألاا عيمج ليجست نمضي اذهو .ةمئادلا عبتتلا تايناكمإ WLC 9800 رفوي ضرع كنكمي امك ،رمتسم لكشب راعشإلا ىوتسم لئاسرو تاريذحتلاو ليمعلا لاصتاب اهثودح دعب لشف ةلاح وأ ةثداحب ةصاخلا تالجسلا.

ىلإ تاعاس عضب عوجرلا كنكمي ،اەۋاشنإ مت يتلا تالجسلا مجح ىلإ ادانتسا :ةظحالم مايأ ةدع.

لاصتال كنكمي ،يضارتفا لكشب WLC 9800 ةطساوب اهعيمجت مت يتلا تاراسملا ضرعل فلم ىلإ ةسلجلا ليجست نم دكأت) تاوطخلا هذه ربع لاقتنالاو WLC 9800 WLC ربع (يصن

تقولاا يف تالجسلا بقعت كنكمي ثيحب مكحتلا ةدحول يلاحلا تقولاا نم ققحت .1 ةوطخلا ةلكشملا ثودح تقو ىلإ قباسلا.

:رماوألا رطس ةەجاو نم

# show clock

ددحم وه امك ةيجراخلا syslog وأ مكحتلا ةدحول تقوْملا نزخملا نم syslog عيمجتب مق .2 ةوطخلا تدجو نإ ءاطخالاو ماظنلا ةحصل ةعيرس ضرع ةقيرط كلذ رفوي .ماظنلا نيوكت ةطساوب.

:رماوألا رطس ةەجاو نم

# show logging

.ءاطخأ حيحصت طورش يأ نيكمت مت اذإ ام قوّحت .3 ةوطخلا

:رماوألا رطس ةەجاو نم

# show debugging
IOSXE Conditional Debug Configs:

Conditional Debug Global State: Stop

IOSXE Packet Tracing Configs:

Packet Infra debugs:

 Ip Address
 Port

ەليجست متي عبتتلا نأ ينعي اذەف ،ةمئاقلا يف جردم طرش يأ ىلع ترثع اذإ :ةظحالم ناونع) ةنكمملا طورشلا ەجاوت يتلا تايلمعلا عيمجل ءاطخالا حيحصت ىوتسم ىلإ مروك الالا مرح نم ديزي نأ ەنأش نم اذەو .(كلذ ىلإ امو IP ناونعو MAC طشنلا حيحصتلا مدع دنع طورشلا عيمج حسمب

عمجي ،3 ةوطخلا يف طرشك اجردم نكي مل رابتخإ تحت MAC ناونع نأ تضرتفا اذإ .4 ةوطخلا ناونعل امئاد راعشإلاا يوتسم يلع عبتتلا.

:رماوألا رطس ةەجاو نم

# show logging profile wireless filter { mac | ip } { <aaaa.bbbb.cccc> | <a.b.c.d> } to-file always-on-

.يجراخ TFTP مداخ ىلإ فلملا خسن كنكمي وأ ةسلجلا ىلع ىوتحملا ضرع امإ كنكمي

```
:رماوألا رطس ةەجاو نم
```

# more bootflash:always-on-<FILENAME.txt>
or
# copy bootflash:always-on-<FILENAME.txt> tftp://a.b.c.d/path/always-on-<FILENAME.txt>

ويدارلل طشنلاا عبتتلاو يطرشلا ءاطخألاا حيحصت

،قيقحتلا ديق ةلكشملا لغشم ديدحتل ةيفاك تامولعم ةمئادلا تاراسملا كحنمت مل اذإ نأ نكمي يذلاو ،(RA على Radio Active عبتت طاقتلاو طورشملا ءاطخألا حيحصت نيكمت كنكمي ددحملا طرشلا عم لعافتت يتلا تايلمعلا عيمجل ءاطخألا حيحصت ىوتسم عبتت رفوي هذه ىلإ لقتنا ،طورشملا ءاطخألا حيحصت نيكمتل .(ةلاحلا هذه يف ليمعلل MAC ناونع) تاوطخلا

.ءاطخألا حيحصت طورش نيكمت مدع نم دكأت .5 ةوطخلا

:رماوألا رطس ةەجاو نم

# clear platform condition all

ديرت يذلا يكلساللا ليمعلل MAC ناونعل ءاطخألاا حيحصت طرش نيكمتب مق .6 ةوطخلا ەتبقارم.

اذه ةدايز كنكمي .(ةيناث 1800) ةقيقد 30 ةدمل رفوتملا MAC ناونع ةبقارم يف رمألا اذه أدبي ةيناث 2085978494 يتح أيرايتخا تقولاا.

```
:رماوألا رطس ةەجاو نم
```

# debug wireless mac <aaaa.bbbb.cccc> {monitor-time <seconds>}

💊 لمألا ليغشتب مق ،ةرم لك يف دحاو ليمع نم رثكأ ةبقارمل :ةظحالم MAC.

لك نيزخت متي ثيح ،ةيفرطلا لمعلا ةسلج ىلع ليمعلا طاشن جارخإ ىرت ال :ةظحالم 🔌 اقحال مضرعل ايلخاد اتقؤم ءيش.

هتبقارم ديرت يذلا كولسلا وأ ةلكشملا جاتنا ةداعإب مق .7 ةوطخلا.

ةبقارملا تقو ءاهتنا لبق ةلكشملا خسن مت اذإ ءاطخألا حيحصت فاقيإب مق .8 ةوطخلا نوكملا وأ يضارتفالا.

:رماوألا رطس ةەجاو نم

# no debug wireless mac <aaaa.bbbb.cccc>

اًيلحم أَفلم WLC 9800 ئشني ،يكلساللا حيحصتلا فقوت وأ ةبقارملا تقو ءاضقنا درجمب مساب

ra\_trace\_MAC\_aaaabbbbcccc\_HHMMSS.XXX\_timezone\_DayWeek\_Month\_Day\_year.log

مداخ ىلإ RA trace .log رمألاا خسن امإ كنكمي .mac ناونع طاشن فلم عيمجتب مق .9 ةوطخلا ةشاشلا ىلع ةرشابم تاجرخملا ضرع وأ يجراخ.

RA راسم عبتت فلم مسا نم ققحتلا

:رماوألا رطس ةەجاو نم

# dir bootflash: | inc ra\_trace

يجراخ مداخ ىلإ فلملا خسن:

:رماوألا رطس ةەجاو نم

# copy bootflash:ra\_trace\_MAC\_aaaabbbbcccc\_HHMMSS.XXX\_timezone\_DayWeek\_Month\_Day\_year.log tftp://a.b.c.

یوتحملا ضرع:

:رماوألا رطس ةەجاو نم

# more bootflash:ra\_trace\_MAC\_aaaabbbbcccc\_HHMMSS.XXX\_timezone\_DayWeek\_Month\_Day\_year.log

يتلا ةيلخادلا تالجسلا عمجب مقف ،حضاو ريغ لازي ال يسيئرلا ببسلا ناك اذإ .10 ةوطخلا حيحصت ىل جاتحت ال .ءاطخألا حيحصت ىوتسم تالجسل رثكا ةيحيضوت ضرع ةقيرط دعت ءاطخألا حيحصت تالجس ىلع ةيليصفت ةرظن ءاقلإب تمق كنأل ىرخأ ةرم ليمعلا ءاطخأ لعفلاب ايلخاد اهنيزختو اهعيمجت مت يتلا

:رماوألا رطس ةەجاو نم

# show logging profile wireless internal filter { mac | ip } { <aaaa.bbbb.cccc> | <a.b.c.d> } to-file rate

💊 تايلمعلاا عيمجل ليجستلا تايوتسم عيمجل راثآ عاجرا يلا اذه رمألا جارخا يدؤي :ةظحالم تاراسم ليلحت يف ةدعاسملل Cisco TAC كارشا يجرُي .ام دح يلا مجحلا ريبك وهو .هذه عبتتلاا

ىلع ةرشابم جرخملا ضرع وأ يجراخ مداخ ىلإ RA-internal-FILEName.txt خسن امإ كنكمي ةشاشلا.

يجراخ مداخ ىلإ فلملا خسن:

:رماوألا رطس ةەجاو نم

# copy bootflash:ra-internal-<FILENAME>.txt tftp://a.b.c.d/ra-internal-<FILENAME>.txt

یوتحملا ضرع:

:رماوألا رطس ةەجاو نم

```
# more bootflash:ra-internal-<FILENAME>.txt
```

.ءاطخألا حيحصت طورش ةلازإب مق .11 ةوطخلا

:رماوألا رطس ةەجاو نم

# clear platform condition all

اءاطخألاا فاشكتسأ ةسلج دعب امئاد ءاطخألا حيحصت طورش ةلازا نم دكأت :ةظحالم اهحالصإو.

ةمجرتاا مذه لوح

تمجرت Cisco تايان تايانق تال نم قعومجم مادختساب دنتسمل اذه Cisco تمجرت ملاعل العامي عيمج يف نيم دختسمل لمعد يوتحم ميدقت لقيرشبل و امك ققيقد نوكت نل قيل قمجرت لضفاً نأ قظعالم يجرُي .قصاخل امهتغلب Cisco ياخت .فرتحم مجرتم اممدقي يتل القيفارت عال قمجرت اعم ل احل اوه يل إ أم اد عوجرل اب يصوُتو تامجرت الاذة ققد نع اهتي لوئسم Systems الما يا إ أم الا عنه يل الان الانتيام الال الانتيال الانت الما